## **Disable Multifeed Detection**

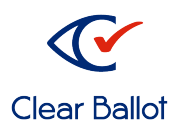

ClearCount Quick Guide

- 1. Log into Windows as the administrative user.
- 2. Launch ScandAll Pro
- 3. Click on the **Batch Scan Settings** button:

| 2    | ScandA | II PRO - | - Unti | tled | ł      |     |     |      |   |       |       |    |     |    |     |      |      |     |    |     |   |    |    |    |   |   |     |     |     |     |     |     |     |     |     |     |     |      |
|------|--------|----------|--------|------|--------|-----|-----|------|---|-------|-------|----|-----|----|-----|------|------|-----|----|-----|---|----|----|----|---|---|-----|-----|-----|-----|-----|-----|-----|-----|-----|-----|-----|------|
| File | Scan   | Edit     | View   | 1    | Pag    | e   | Ν   | larl | c | Zo    | om    |    | Тос | Ы  | Н   | elp  |      |     |    |     |   |    |    |    |   |   |     |     |     |     |     |     |     |     |     |     |     |      |
|      | H      | R        | 6      |      |        | ) [ | Ę   |      |   | x     |       | 2  | 5   | 2  | ) [ | Ô    |      | Ģ   | 9  | ¢   |   | 1  |    |    | P |   | R   |     |     |     |     | A   |     | h   |     | ſ   |     |      |
|      | -      | CBG      | fi-640 | 0 Pr | rofile | •   |     | ~    | 4 | -     | 6     | 0  | ĺ   | 7  | ľ   |      | l    | 1   |    | ł   |   | 2  | 5  | Ĵ, |   | 1 | 3   |     | Ð   | )   | þ   |     |     |     |     |     | ~   | 1    |
| _    |        |          | ×      | 1. 1 | * *    |     | * * |      |   | 1 . N | 1. N. | [  | Bat | ch | Sca | in S | Sett | ing | s  | * * |   | -  |    |    |   | 7 | * * | * * | * * | * * | * * | * * | * * | * * | * * | * * | * * |      |
|      |        |          |        |      |        |     |     |      |   |       |       |    |     |    |     |      |      |     |    |     |   |    |    |    |   |   |     |     |     |     |     |     |     |     |     |     |     |      |
|      |        |          |        |      |        |     |     |      |   |       |       |    |     |    |     |      |      |     |    |     |   |    |    |    |   |   |     |     |     |     |     |     |     |     |     |     |     | 1.1  |
|      |        |          |        |      |        |     |     |      |   |       |       |    |     |    |     |      |      |     |    |     |   |    |    |    |   |   |     |     |     |     |     |     |     |     |     |     |     | 200  |
|      |        |          |        |      |        |     |     |      |   |       |       |    |     |    |     |      |      |     |    |     |   |    |    |    |   |   |     |     |     |     |     |     |     |     |     |     |     | 100  |
|      |        |          |        |      |        |     |     |      |   |       |       |    |     |    |     |      |      |     |    |     |   |    |    |    |   |   |     |     |     |     |     |     |     |     |     |     |     | 1. 1 |
|      |        |          |        |      |        |     |     |      |   |       |       |    |     |    |     |      |      |     |    |     |   |    |    |    |   |   |     |     |     |     |     |     |     |     |     |     |     | 1.1  |
|      |        |          |        | 1    | 1      | 1   | 1   | 1    | 1 | 18    | 18    | 18 | 18  | 1  | 18  | 18   | 18   | 18  | 18 | 18  | 1 | 18 | 18 | 18 | 1 | 1 | 1.  | 2.  | 2   | 2   | 2   | 2.1 | 1   | 2   | 2   | 2   | 1.  | 1.1  |

4. In the window that opens, ensure the CBG <ScannerModel> profile is selected and click **Edit**:

| Batch Scan Settings                                                                                                    |                                  | ×      |
|----------------------------------------------------------------------------------------------------|----------------------------------|--------|
| Profile :                                                                                                    |                                  |        |
| Profile                                                                                                    | Tupe                             | Add    |
| CBG fi-6400 Profile                                                                                                    | shared                           | Сору   |
| Archived documents<br>Barcode-based job separation<br>Batch scamping for monochrome documents                                                                                            | Template<br>Template<br>Template | Edit   |
| File naming using Zone OCR                                                                                                    | Template                         | Delete |
| Output color-monochrome simultaneously<br>Patchcode-based job separation                                                                                                    | Template<br>Template<br>Template |        |
| Searchable PDF                                                                                                    | Template                         | Up     |
|                                                                                                    |                                  | Down   |
| Scanner = 6400<br>JPEG 8bit Grayscale<br>JPEG Quality = 6<br>Job Separation Sheet<br>Use 200mb memory on both scanner & PC<br>Paper size: Long page (duplex)<br>Scan at 200dpi<br>Duplex |                                  | ^      |
| Date updated: 3/13/2020 2:10:11 PM                                                                                                    |                                  | ~      |
| Scan                                                                                                    | Close                            | Help   |

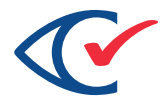

5. In the Profile Editor, select the **Scan** tab at the top, and click on **Detail Scanner Settings**:

| Profile Editor      |                                                         |                      |              |                                       | ×              |
|---------------------|---------------------------------------------------------|----------------------|--------------|---------------------------------------|----------------|
| Genera Scan File fi | ormat and Name scheme Do                                | ocument separation   | Filter       | Linking                               |                |
| Scanner : Papers    | tream IP fi-6400                                        |                      |              | Select Scann                          | er             |
| Parameters          |                                                         |                      |              |                                       |                |
| Pixel Type :        | Use Detail Scanner Setting                              | IS                   |              | `                                     | /              |
| Paper Size :        | Use Detail Scanner Setting                              | IS                   |              | ×                                     | 1              |
| Scan Type :         | Use Detail Scanner Setting                              | IS                   |              | ```                                   | /              |
| Resolution :        | Use Detail Scanner Setting                              | s                    |              | · · · · · · · · · · · · · · · · · · · |                |
|                     |                                                         |                      | Detail S     | canner Settings.                      |                |
| Enable continuous   | scanning                                                |                      |              |                                       |                |
| Close dialog after  | scanning with the Scan buttor                           | n                    |              |                                       |                |
| Display scanned in  | nages immediately after scanr                           | ning                 |              |                                       |                |
| Save files duri     | ng scanning<br>window                                   |                      |              |                                       |                |
| Mark pages when     | error is detected by Automatic<br>multifeed is detected | c Image Quality Chec | ker (C<br>(C | Depend on Hard<br>Depend on Hard      | ware)<br>ware) |
|                     |                                                         |                      |              |                                       |                |
|                     |                                                         | OK Canc              | el           | Apply                                 | Help           |

6. In the PaperStream IP (TWAIN) window, click the icon with two arrows:

| PS PaperStream    | IP (TWAIN) - fi-6400dj |          | ×     |
|-------------------|------------------------|----------|-------|
| 000: Current Sett | ting 💌                 |          | 2     |
| Paper Source:     | Feeder (Both Sides)    | <b>v</b> |       |
| Scan              | Assisted Scan          | ок Са    | ancel |

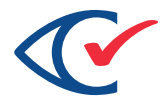

7. From the left panel, select Paper Feeding, under the Multifeed Detection option, select **Do not detect**:

| PS PaperStream IP (TWAIN) - fi-6400dj | ×                      |  |  |  |  |  |  |  |  |  |
|---------------------------------------|------------------------|--|--|--|--|--|--|--|--|--|
| 000: Current Setting 👻                |                        |  |  |  |  |  |  |  |  |  |
| Basic                                 | Multifeed Detection    |  |  |  |  |  |  |  |  |  |
| lmage                                 | Detect                 |  |  |  |  |  |  |  |  |  |
| Page                                  | Do not detect          |  |  |  |  |  |  |  |  |  |
| Paper Feeding                         | multifeed.             |  |  |  |  |  |  |  |  |  |
| Batch                                 | Action                 |  |  |  |  |  |  |  |  |  |
| Endorser                              | Stop and Show Image    |  |  |  |  |  |  |  |  |  |
| Output                                | Condition              |  |  |  |  |  |  |  |  |  |
| About                                 | Hardware Setting       |  |  |  |  |  |  |  |  |  |
|                                       | Overlapping V          |  |  |  |  |  |  |  |  |  |
|                                       | Overlapping and Length |  |  |  |  |  |  |  |  |  |
|                                       | Paper Protection Off   |  |  |  |  |  |  |  |  |  |
|                                       | ,, Pre-Pick            |  |  |  |  |  |  |  |  |  |
| Scan                                  | OK Cancel Preview      |  |  |  |  |  |  |  |  |  |

8. Press **OK** to save changes on all windows, and close ScandAll Pro.